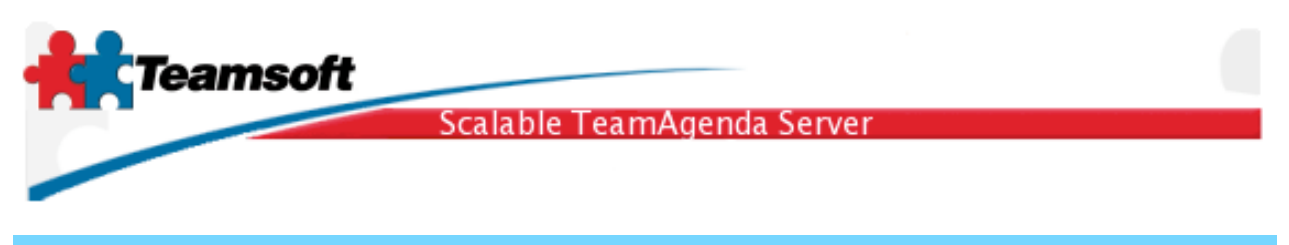

Guide d'installation sous Microsoft Windows

1. Décompresser l'archive ZIP et double-cliquez sur le programme d'installation.

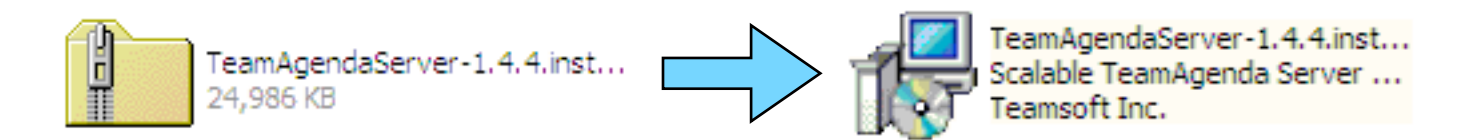

**2**. Suivez les instructions à l'écran. (L'installation se déroule en anglais, mais le programmer peut être opéré en français).

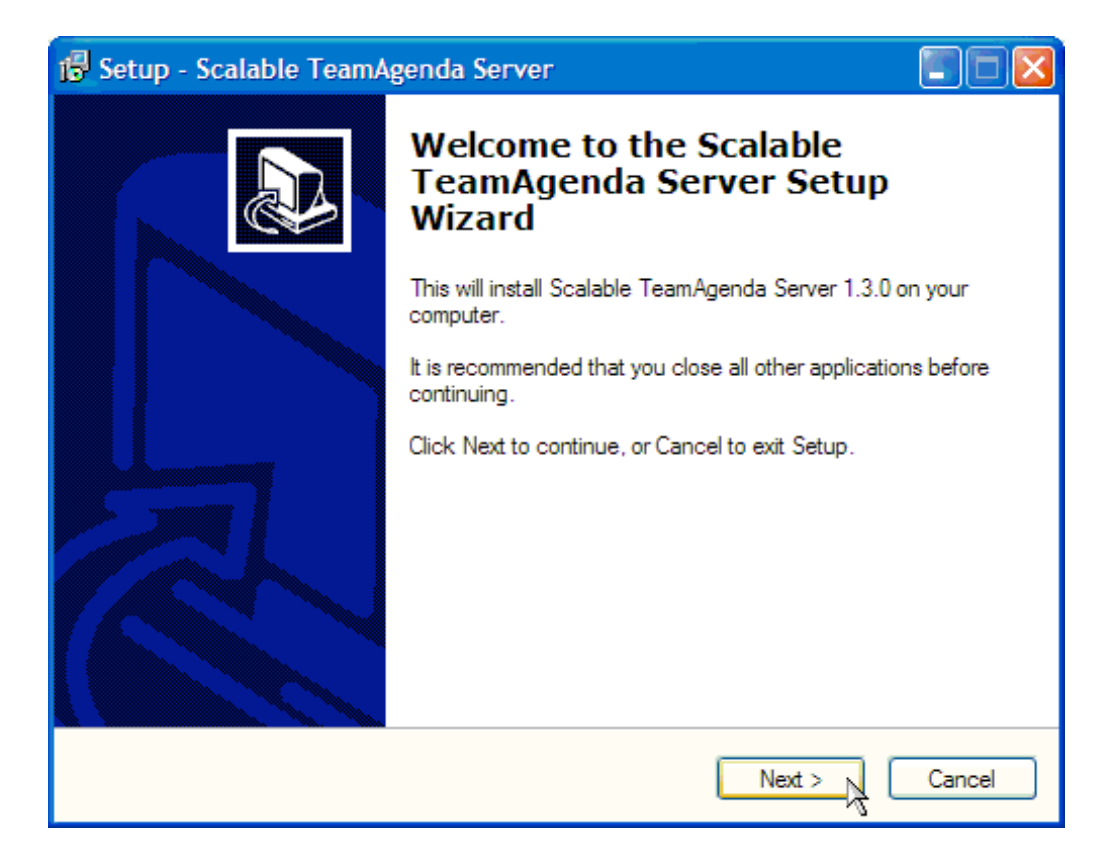

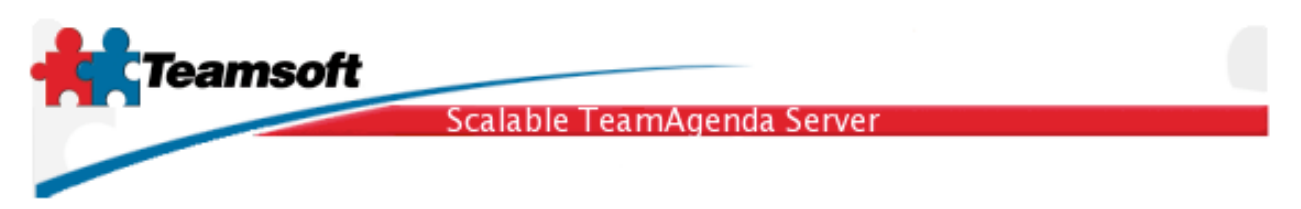

**3**. Après une installation réussie, il ne vous reste plus qu'à redémarrer l'ordinateur. Après que l'ordinateur ai redémarrer vous devrez inscrire inscrire le numéro de licence et migrer vos données existantes du serveur TeamAgenda version 3 ou 4 si nécessaire et/ou à enregistrer de nouveaux utilisateurs.

**3.1** Pour administrer le serveur STS, veuillez sélectionner le raccourci "Démarrer STS" du menu programme. Un navigateur web s'ouvrira sur la page vous permettant de vous identifier. Tous les aspects de l'administration de STS sont faits dans un navigateur Internet, vous donnant la liberté d'effectué ces tâches à partir de n'importe quel poste de travail.

|               | -           | Windows Update |      |                                |        |                   |
|---------------|-------------|----------------|------|--------------------------------|--------|-------------------|
| ц<br>З        |             | Programs       | , (; | Accessories                    | •      |                   |
| -90           |             | Documents      | •    | Outlook Express                |        |                   |
| <b>J</b>      | <b>"</b>    | Settings       | • 🖟  | Teamsoft<br>Better Screenshots | +<br>+ |                   |
| <b>L</b><br>Q |             | Search         | ۰Ē   | Scalable TeamAgenda Server     | Þ      | Start STS         |
| \$ 200        | <i>&gt;</i> | Help           | Т    | *                              | _      | Stop STS          |
| ğ             | 2           | Run            |      |                                |        | STS Release Notes |
| ž             |             | Shut Down      |      |                                |        | STS MySQL Shell   |
| 1             | Start       | 🗹 🎯 🗊 🗍        |      |                                |        |                   |

**3.2** Identifiez vous en donnant le nom d'administrateur par défaut (admin) et le mot-de-passe (admin). Changez ce mot-de-passe aussitôt que possible afin de prévenir les usages non autorisé.

| Su        | ffixe de LDAP: o=jello.com 🛟      |
|-----------|-----------------------------------|
| Nom de l' | administrateur: admin             |
|           | Mot de passe: •••••               |
|           |                                   |
|           | Changer le mot de passe Connexion |

Teamsoft, P.O.Box 123, Succ. Jean-Talon, Montréal, Québec, Canada H1S 2Z1 Tel: Montréal: 514-908-7212, Toronto: 416-238-9519, Fax: 514-697-7859 Web: <u>www.teamsoft.com</u> © 2006 Teamsoft Inc. version 1.1

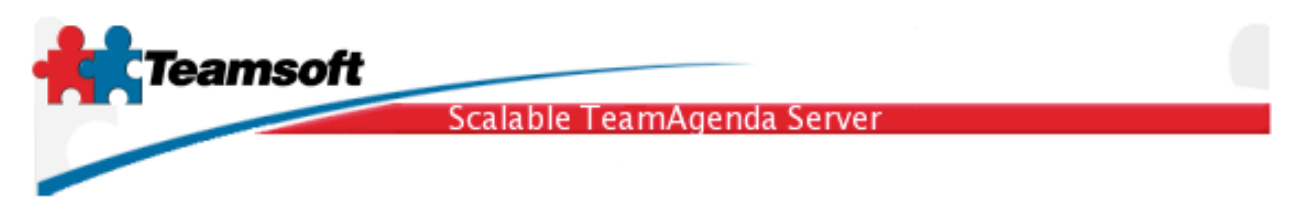

**3.3** La première page est la page dite de "Statut des services ". Cette page vous permet de surveiller et modifier l'état d'arrêt ou d'exécution de STS dans sont ensemble.

En cliquant le bouton "Démarrer" vous démarrer l'ensemble des services composants STS. À l'inverse, en cliquant le bouton "Arrêter" vous cessez l'ensemble des services du STS. Le bouton "Statut" effectue un rafraîchissement de l'état courant des services. Il vous est possible de démarrer ou arrêter chacun des services individuellement en cliquant le point rouge ou vert indiquant l'état du service. Un point rouge indique un service à l'arrêt, un point vert indique un service qui est en fonction et un point gris indique un service qui est désactivé.

Pour le moment, cliquez le bouton "Démarrer" et attendez jusqu'à ce que tous les services soit en fonction. S'il persiste des points rouges, veuillez vous référer à la section" "Dépannage" à la fin de ce guide.

| Statut de                                                                                                    | s services                           |          |         |
|----------------------------------------------------------------------------------------------------|--------------------------------------|----------|---------|
| Servio                                                                                                    | e                                    |          | Statut  |
|                                                                                                    | Serveur Base de do<br>(UNIX:3307)    | onnées   | •       |
|                                                                                                    | Serveur du bottin<br>(localhost:390) |          | •       |
| < Correction of the second second sec | Calendar Server<br>(localhost:3552)  |          | •       |
| $\odot$                                                                                                    | CRON                                 |          | •       |
| <b>***</b>                                                                                                    | Classic Emulator<br>(Désactivé)      |          | 0       |
| Statut                                                                                                    |                                      | Démarrer | Arrêter |

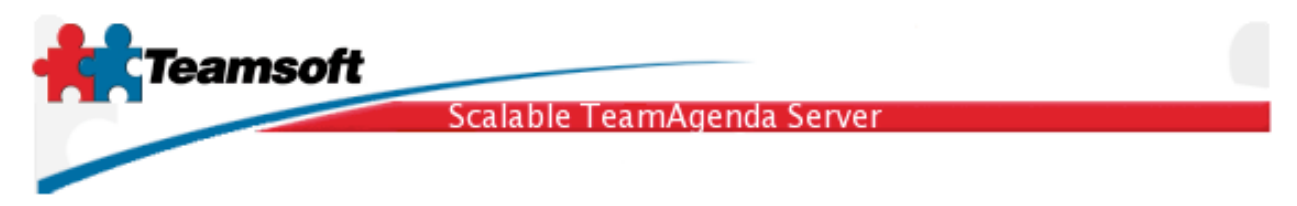

**3.4** Il est maintenant temps d'enregistrer le programme en y inscrivant le numéro de licence. Cliquez sur l'onglet "Licence" et inscrivez votre nom d'organisation et le numéro de licence tel que fourni par votre revendeur. Cliquez sur le bouton "Modifier".

| Licence                                                                                         |                                                   |                                                                                                  |  |
|-------------------------------------------------------------------------------------------------|---------------------------------------------------|--------------------------------------------------------------------------------------------------|--|
| Licences actuelles<br>Nbre de licences utili<br>Nbre de licences utili<br>Licences utilisateurs | sateurs Lite: 0<br>sateurs Pro: 10<br>en usage: 8 | Nbre de licences utilisateurs Web: 0<br>Licences Web utilisées: 0<br>Licences Web disponibles: 0 |  |
| Licences utilisateurs disponibles: 2<br>Nombre de licences ressources: 10                       |                                                   | Date d'expiration: unlimited                                                                     |  |
| Entreprise: Licence Jello                                                                       |                                                   |                                                                                                  |  |
| Numéro de licence:                                                                              | 7074-45741-NFR                                    | -0-103-10-101-10                                                                                 |  |
|                                                                                                 | Widdiner                                          |                                                                                                  |  |

**3.5** Si vous effectuer une mise-à-jour de TeamAgenda Server version 4.1 ou moins, vous pouvez maintenant procéder à la migration de vos données existantes.

**4**. Migration des données à partir d'une installation TeamAgenda Server version 3 ou version 4:

**4.1** La migration des données est très simple. Il vous faut simplement glisser et échapper le document d'équipe TeamAgenda Server sur l'icône de la commande "STSMigrate" qui se trouve dans le dossier d'installation de STS.

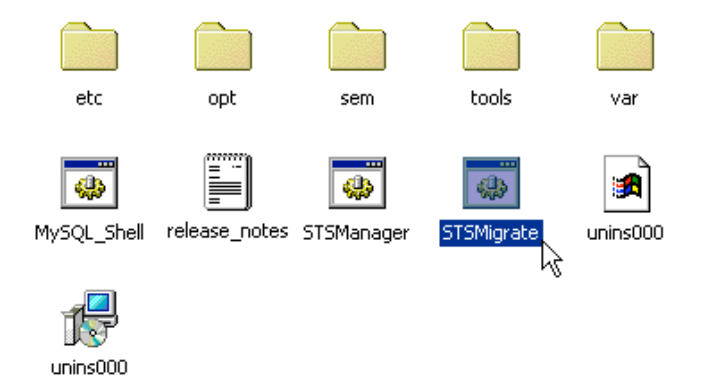

Teamsoft, P.O.Box 123, Succ. Jean-Talon, Montréal, Québec, Canada H1S 2Z1 Tel: Montréal: 514-908-7212, Toronto: 416-238-9519, Fax: 514-697-7859 Web: <u>www.teamsoft.com</u> © 2006 Teamsoft Inc. version 1.1

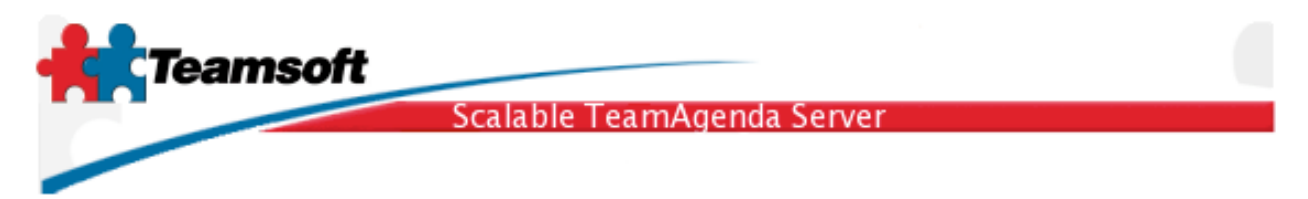

5. Ajouter des utilisateurs

**5.1** Pour ajouter des utilisateurs, cliquez l'onglet "Gestion du Répertoire". Sélectionner "Utilisateur" dans le menu "Type" et cliquez sur le bouton "Ajouter".

| Gestion du Répertoire  |                          |  |  |  |  |
|------------------------|--------------------------|--|--|--|--|
| Type:                  | Utilisateur ‡ Ajouter    |  |  |  |  |
| Type:                  | Utilisateur 🛟            |  |  |  |  |
| Résultat maximum:      | 1000 ‡                   |  |  |  |  |
| Champ de<br>recherche: | Nom commun 🛟             |  |  |  |  |
| Rechercher:            | Rechercher               |  |  |  |  |
| USR >> Ma              | acintosh, Test (testmac) |  |  |  |  |

6. Essai de fonctionnement

**6.1** Pour effectuer un essai et valider l'installation de STS, diriger un navigateur à l'adresse suivante: <u>http://localhost:3552/calendar/</u>. Vous devriez voir apparaître la page vous permettant de vous identifier pour visualiser les calendriers TeamAgenda à l'aide de WebAgenda.

| ⊖ ⊖ ⊖         TeamAgenda Login           ▲ ▶ ⓓ ▲ ▲ ℭ + 輸http://localhost:3552/caler ^ Q~ Google |   |
|-------------------------------------------------------------------------------------------------|---|
| TeamAgenting and a second                                                                       | Î |
|                                                                                                 |   |
| User Name: test Password:                                                                       |   |
| Logic                                                                                           |   |
| (Enter as GUEST)                                                                                |   |
| English : Co                                                                                    |   |
| Copyright (c) 1997-2005 Teamsoft Inc. All rights reserved.                                      |   |

Teamsoft, P.O.Box 123, Succ. Jean-Talon, Montréal, Québec, Canada H1S 2Z1 Tel: Montréal: 514-908-7212, Toronto: 416-238-9519, Fax: 514-697-7859 Web: <u>www.teamsoft.com</u> © 2006 Teamsoft Inc. version 1.1

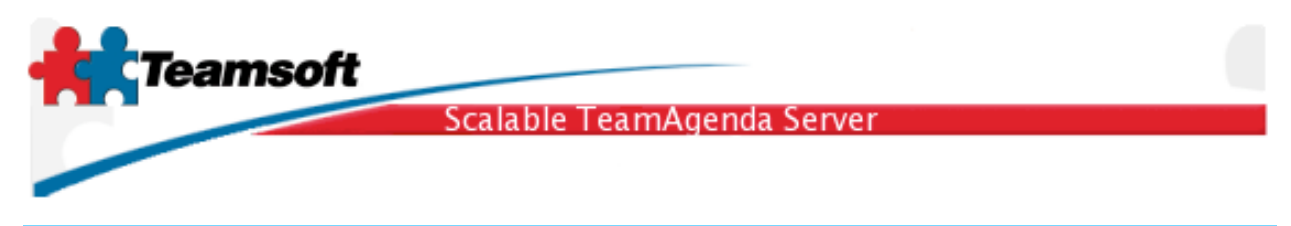

## En commençant par la fin

• Lors d'une migration des données de TeamAgenda Server version 3 ou version 4, les mot-de-passes des comptes utilisateurs sont migrés en vertu des règles suivantes:

Si l'utilisateur avait un mot-de-passe personnel, celui-ci est préservé

ou le mot-de-passe pour se joindre à l'équipe si il y en a un

ou le mot-de-passe de l'administrateur de l'équipe si il y en a un

ou le mot-de-passe suivant: nopassword

- Le serveur STS va automatiquement redémarrer au redémarrage de l'ordinateur. Vous n'avez donc rien de particulier à faire.
- Tous les aspects de STS peuvent être administrés à partir de la ligne de commande pour ceux qui préfère. La commande principale est stsd.bat.

Pour démarrer STS: stsd.bat start Pour stopper STS: stsd.bat stop

## Dépannage

**Q**. Il y a des services qui ne démarrent pas (le point rouge ne passe pas au vert)?

**R**. Cliquez l'onglet "Journal" analysez les messages s'y trouvant.

**Q**. J'ai inscrit le mauvais nom de suffixe (Suffixe LDAP) lors de l'installation de STS, comment puis-je le modifier?

**R**. À partir de la ligne de commande, exécuter les commandes suivantes:

stsd.bat clean --reset stsd.bat initialize

**Q**. Tout les services sont au vert mais certaines fonctions comme la licence indiquent que la base de données ne fonctionne pas. Comment interpréter ce comportement?

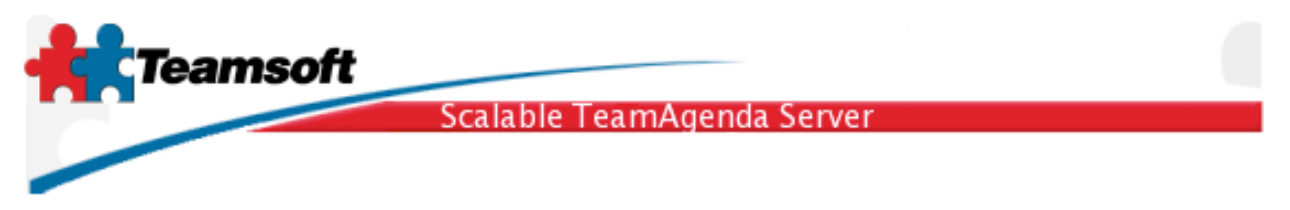

**R**. Si vous utilisez STS sous Windows veuillez redémarrer le système. Sous les autres plates-formes (Macintosh ou Linux), ce comportement cache un problème de configuration, contactez le support de Teamsoft.

Configuration minimale requise

Tout ordinateur capable de faire fonctionner Windows 2000 ou Windows XP ou Windows 2003 ayant un minimum de 512 Mo de mémoire et 120 Mo d'espace disque.